# 7. Apache als virtualhost

Normaal publiceert Apache alleen de standaard *DocumentRoot* (/usr/local/apache/htdocs). Deze willen we helemaal intact laten, zodat de Apache documentatie makkelijk te raadplegen is. De opdracht voor deze week is: configureer Apache zodanig dat je je *Downloads* map onder een aparte domeinnaam kunt publiceren. Om dit te bereiken gaan we de host-naam van onze laptop opvragen, en deze gebruiken als domeinnaam in de Apache configuratie.

# Over de VirtualHost optie

Apache beschikt over een omvangrijk aantal opties<sup>3</sup>. De meeste zul je nooit nodig hebben, maar de *VirtualHost* optie is één van de opties die je meteen wilt gebruiken. Met deze optie wordt het mogelijk om met Apache meerdere websites tegelijkertijd te serveren.

Om meerdere web-sites te serveren moet Apache van iedere website weten op welke *interface* (netwerk-kaart) hij moet luisteren en wat de domeinnaam is. We kunnen een *VirtualHost* op twee manieren instellen:

1. Op IP-adres. Dit gebeurt in de meeste gevallen. Vaak wordt Apache niet alleen gebruikt voor externe web-sites, maar ook voor het locale *intranet*. Zulke interne web-sites mogen niet van buitenaf opvraagbaar zijn. Deze variant hebben we al gebruikt voor de domeinnaam *apache.localhost* (zie: *Apache Configuratie*).

2. Op host-naam. Deze variant is handig als je steeds een nieuw IP-adres krijgt van de *DHCP* server. In plaats van een IP-adres geef je een host-naam op waarvan het IP-adres bekend is.

# Het sudo mechanisme

Het configureren van Apache doen we namens de *root* gebruiker. We moeten daarom tijdelijk inloggen als Administrator (*root*).

# **BSD** gebruikers

Sudo voor BSD gebruikers: rechts-klik op het icoon van de Cygwin terminal, en kies voor **Als administrator uitvoeren**.

# Linux gebruikers

Sudo voor de overige Linux-gebruikers: start een terminal met de toetsencombinatie **<Ctrl><Alt>-T**. We gebruiken het commando *sudo* om in te loggen met het *su* (become Super User) commando. Daardoor blijven we ingelogd:

sudo su

# Opzoeken host-naam

Onze eigen laptop heeft een host-naam waarvan het IP-adres bekend is. Deze kunnen we opzoeken met het commando *hostname*:

#### hostname

Het resultaat ziet er ongeveer alsvolgt uit:

dimension

Let op: *dimension* de host-naam van mijn computer. Onthoud de jouwe of maak een kopie door erop te dubbel-klikken:

<sup>&</sup>lt;sup>3</sup> De apache opties zijn gedocumenteerd op je eigen website: <u>http://apache.localhost/manual</u>.

Linux-voor-systeembeheerders.doc, © BOLAND Automatisering

# Downloads map controleren

Als je iets neerlaadt van het internet, worden de bestanden altijd in een map, genaamd *Downloads* geplaatst. We gaan de inhoud van deze map als website publiceren. Controleer of de map reeds bestaat. Dit doen we met het commando *ls* (list):

#### Is -I Downloads/

Ik krijg op mijn computer het volgende (ingekorte) lijst te zien:

-rwxr----+ 1 daniel daniel 7183 22 jun 2013 \_jwplayer.html
-rwxr----+ 1 daniel daniel 4496 29 jun 2013 38995\_avatar.jpg
-rwxr----+ 1 daniel daniel 46212 18 jan 2013 397635\_411551425590385\_307273860\_n.jpg
-rwxr----+ 1 daniel daniel 4840730 6 aug 2012 BTrieve.zip
-rwxr----+ 1 daniel daniel 26091 14 mei 18:15 clean\_setup.pl
-rwxr----+ 1 daniel daniel 551816 19 sep 2013 cygwin-userguide-net.pdf
-rwxr----+ 1 daniel daniel 1112976 5 okt 2013 db-2.7.7.tar.gz

### Foutmelding

Als je een foutmelding krijgt, dan moet je de map even aanmaken. Dit doe je met het commando *mkdir* (make directory):

mkdir Downloads

### Apache configureren

We hebben vorige keer alleen de localhost als VirtualHost ingesteld. Daar deze van buiten niet bereikbaar is, gaan we nu ook onze machine als VirtualHost instellen.

### **BSD** gebruikers

In een Cygwin distributie staan de Apache configuratiebestanden in */etc/httpd*. Zorg ervoor dat je in die directory staat:

cd /etc/httpd

### Linux gebruikers

De Apache configuratiebestanden van andere Linux distributies (*Ubuntu*, *Debian*, *Suze*, etc.) staan in */etc/apache2*. Ga in de map *sites-enabled* staan:

cd /etc/apache2/sites-enabled

Maak een configuratiebestand voor de nieuwe website aan. Dit doen we met de vi editor:

#### vi downloads.dimension.conf

Let op: *dimension* is de host-naam van mijn computer. Gebruik hier de in bovenstaande stap gevonden host-naam.

Je ziet een leeg scherm. Toets i (insert) om in de INSERT modus gaan. Voeg de volgende regels toe:

```
<VirtualHost <u>dimension</u>>
DocumentRoot "/home/<u>Daniel</u>/Downloads"
</VirtualHost>
<Directory "/home/<u>Daniel</u>/Downloads">
Options indexes
</Directory>
```

**Let op**: In plaats van *dimension* vul je de gevonden host-naam van eigen je laptop in. In plaats van *Daniel*, je eigen gebruikersnaam. Het extra *<Directory>* element is nodig om de juiste "rechten" (Options) aan de map toe te kennen.

Ga nu uit *INSERT* modus met de **<Esc>** toets, geef de commando's w (write) en q (quit) en geef <Enter>:

:wq

Het bestand wordt nu opgeslagen en we zijn terug op de commando prompt.

# **Configuratie testen**

Voordat we Apache herstarten kunnen we controleren of we de *virtual host* goed hebben ingesteld. Dit doen we met het *apachectl* (Apache Control) programma:

#### apachectl -S

Met de optie *S* (settings) kunnen we een lijst met alle geconfigureerde websites tonen. Het resultaat zou er ongeveer alsvolgt moeten uitzien:

```
VirtualHost configuration:
10.0.20.26:80 is a NameVirtualHost
    default server dimension.sassenheim.dmz (/usr/local/apache/conf/httpd.conf:950)
    port 80 namevhost dimension.sassenheim.dmz (/etc/httpd/downloads.dimension.conf:1)
127.0.0.1:80 is a NameVirtualHost
    default server apache.localhost (/usr/local/apache/conf/httpd.conf:946)
    port 80 namevhost apache.localhost (/etc/httpd/apache.localhost.conf:1)
```

# Het hoera-moment

We moeten er nu eerst voor zorgen dat Apache de gewijzigde instellingen opnieuw inleest. Dit doen we door Apache te herstarten.

#### service apache restart

Let op: op sommige systemen heet de service apache2. Tijd voor het hoera-moment. Open een web-browser, zoals *FireFox* of *Chrome* en geef de URL van onze nieuwe web-site in:

#### http://dimension

**Let op:** vul in plaats van *dimension* (mijn eigen hostname) de via *hostname* gevonden naam van je laptop.

| -   |                       |                    |         | _    |      | 8 | \$ |
|-----|-----------------------|--------------------|---------|------|------|---|----|
| / 0 | Index of / ×          | Apache module mod_ | autoind | ×    |      |   |    |
| ~   | ⇒ C ☐ boland-b3d798   | 329/               |         |      | 24 C | 3 | Ξ  |
|     | Noah/                 | 26-Mar-2005 2      | 23:14   | -    |      |   | ^  |
|     | Noorman/              | 07-Nov-2012 0      | 09:52   | -    |      |   |    |
| 5   | Nothing before me bu> | 28-Nov-2013 1      | 10:59   | 1.0K |      |   |    |
|     | Ceastaeest/           | 08-May-2012 1      | 16:07   | -    |      |   |    |
|     | Praver/               | 23-0ct-2010 2      | 20:41   | -    |      |   |    |
| ۵   | RECYCLED/             | 23-Dec-2004 0      | 01:27   | -    |      |   |    |
| 2   | Ripping And Encoding> | 11-Jun-2010 1      | 15:16   | 56K  |      |   |    |
| 2   | Shared-Tools.reg      | 29-Sep-2007 1      | 11:29   | 60K  |      |   |    |
|     | TOOLS/                | 23-Dec-2004 0      | 01:31   | -    |      |   |    |
|     | TenTech/              | 29-Apr-2013 (      | 09:58   | -    |      |   |    |
|     | Trilobiet/            | 02-Dec-2012 (      | 08:25   | -    |      |   |    |
| 2   | Win98-login.reg       | 11-Sep-2012 (      | 08:43   | 113  |      |   |    |
| 5   | Windows-basics.pdf    | 23-0ct-2011 1      | 11:09   | 73K  |      |   |    |
| 2   | Your-new-password-MS> | 05-Sep-2009 1      | 14:25   | 2.4K |      |   |    |
| 2   | MS-DOS.pif            | 23-Sep-2013 0      | 00:39   | 967  |      |   |    |
| 3   | birds-on-wire.gif     | 18-Jun-2009 1      | 12:59   | 7.0K |      |   |    |
| 5   | cdrom.html            | 19-Apr-2007 0      | 09:29   | 2.8K |      |   |    |
| 1   | odrom.txt             | 23-Oct-2013 1      | 17:15   | 334K |      |   |    |
| 3   | che_stallman.ipg      | 30-May-2009 1      | 17:13   | 40K  |      |   |    |
| 2   | checkout.bat          | 17-Aug-2012 2      | 21:36   | 146  |      |   |    |
| E   | composite.txt         | 11-Jan-2013 2      | 21:55   | 5.3K |      |   | 1  |
|     | connexxion- bus-129m> | 29-Jan-2004 0      | 08:23   | 46K  |      |   |    |
| 3   | dana.ipg              | 25-Mar-2013 1      | 17:20   | 15K  |      |   |    |
|     | delphi/               | 23-Dec-2004 (      | 01:28   | -    |      |   |    |
| ģ   | google.txt            | 26-Nov-2007 1      | 15:23   | 236  |      |   |    |
| 2   | install.bat           | 17-Aug-2012 2      | 21:34   | 145  |      |   |    |
| 2   | laches the            |                    |         | 497  |      |   | ¥  |

Je zou nu ongeveer het rechts afgebeelde scherm moeten kunnen zien.

### **Huiswerk opsturen**

Zoals gewoonlijk kun je de opdracht aftekenen door mij een e-mail te sturen. Dit doe je met een pijpleiding tussen de commando's *history* en *email*. Zorg dat het onderwerp van de e-mail tussen aanhalingstekens staat:

#### apachectl -S | email -s "Apache VirtualHost" docent@localhost

Als er geen foutmelding verschijnt, is de e-mail correct verstuurd.

### Administrator uitloggen

We hebben onze Windows *Downloads* map onder een aparte domeinnaam, maar we zijn nog steeds ingelogd als Administrator (*root*).

Geef tot slot **<Ctrl>-D** om de Administrator uit te loggen.

# **Problemen oplossen**

Bij problemen kun je altijd eerst even in het Apache fout-log kijken. Dit doen we met het tail (start) programma. Je krijgt dan de laastste 10 regels van het log-bestand te zien.

### **BSD** gebruikers

De logbestanden op een Cygwin systeem staan in de /var/log/httpd directory.

tail /var/log/httpd/error\_log

### Linux gebruikers

De logbestanden op andere Linux systemen staan in de */var/log/apache2* directory.

#### tail /var/log/apache2/error.log

Op **Slackware** distributies, zoals *Suse Linux* is de bestandsnaam *error\_log*:

tail /var/log/apache2/error\_log

De output van een succesvol gestarte webserver ziet er ongeveer alsvolgt uit:

### No permission

Het kan zijn dat je web-browser de volgende foutmelding toont:

```
Forbidden
You don't have permission to access /index.html on this server.
```

Apache is vanaf versie 2.4 strenger geworden. Apache weigert de inhoud van een directory te tonen, tenzij je uitdrukkelijk aangeeft dat het mag. We kunnen dit instellen in het configuratiebestand van de web-site. Open het bestand opnieuw met de *vi* editor:

#### vi downloads.<u>dimension</u>.conf

Let op: *dimension* is de host-naam van mijn computer. Gebruik hier de in bovenstaande stap gevonden host-naam. Voeg de vetgedrukte regel toe:

```
<VirtualHost <u>dimension</u>>
DocumentRoot "/home/<u>Daniel</u>/Downloads"
</VirtualHost>
<Directory "/home/<u>Daniel</u>/Downloads">
Options indexes
Require all granted
</Directory>
```

### Page can't be displayed

Als je *Windows 8.1* of hoger hebt en de *Internet Explorer* browser gebruikt, krijg je de melding: *This page can't be displayed*. Probeer het dan in een andere browser als je die hebt.

Als je geen andere browser hebt, moet je de website toevoegen aan de *vertrouwde websites*. Open de *Internet Opties* vanuit het hoofdmenu *Extra*, aan de rechterkant van het Internet Explorer venster.

Het volgende venster verschijnt. Klik op de tab **Beveiliging**:

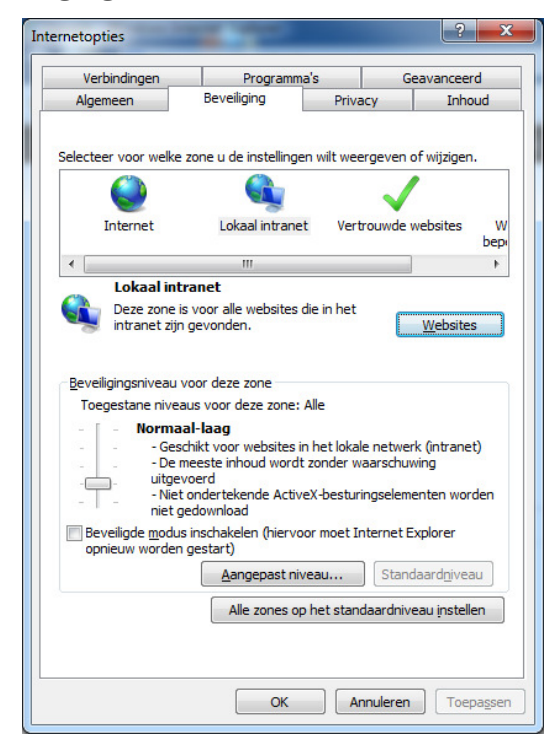

Klik dan op het pictogram **Locaal intranet** en daarna op de **Websites** knop. Het volgende schermpje verschijnt:

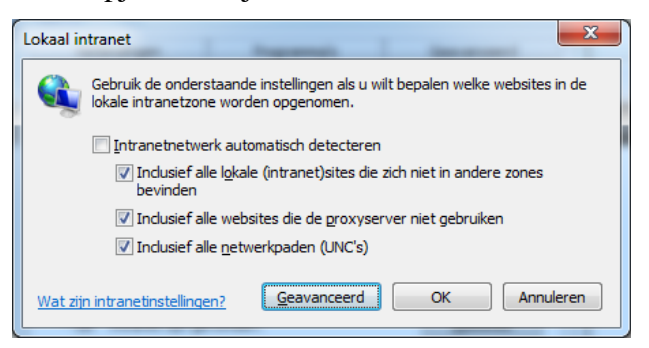

Klik dan op **Geavanceerd**. Hier kun je de nieuwe website (http://dimension) toevoegen.

**Let op**: vervang *dimension* door je eigen hostnaam.